October 2023

# Calculation Verification Review Window

The Oklahoma State Department of Education is committed to providing meaningful and actionable data that can inform and guide local educational practices. One way we lead this work is through the Oklahoma School Report Cards, which provide the public with a snapshot of how public schools across Oklahoma serve students in a variety of areas.

The Calculation Verification Review (CVR) window allows schools and districts to review the calculation of accountability indicators. No updates to student-level data can be requested during the CVR window, as these earlier data verification request windows are now closed. Calculations reviewed and verified during this CVR window will be used to populate each indicator on the Oklahoma School Report Cards website at Oklaschools.com.

In accordance with OAC 210:10-13-18(c)(6)(B), schools and districts have a minimum of 10 calendar days to review accountability calculations before public reporting of these data. During this period, we invite schools and districts to review calculations of the Report Card indicators for **SY 2022–2023** through the Accountability Reporting application in Single Sign-On (SSO).

During the CVR window, we ask schools to:

- Verify the calculation of each indicator score using the updated Report Card Calculation Toolkits
- Review student records to confirm that all updates approved by the Office of Accountability through the Data Verification Review (DVR) process have been processed.
- If a discrepancy against the published business rules is found, create a CVR for the appropriate indicator to request a review of the data calculation.

### Accessing the Report Card in Accountability Reporting on SSO

Your school's report card can be accessed in the Accountability Reporting Application.

To get started, sign into your Single Sign-On account and choose Accountability Reporting.

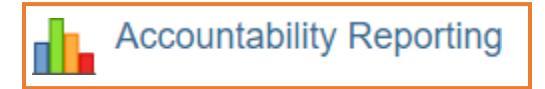

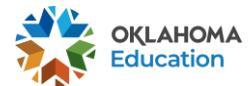

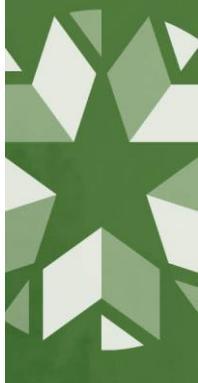

Then, click on Reports. The most recent published report card should automatically load.

| Contact School Data Stud                                                                             | lent Data Repo        | rts - School R  | eport Card -   | Conflicts Ap | peals             |            |              |
|----------------------------------------------------------------------------------------------------|-----------------------|-----------------|----------------|--------------|-------------------|------------|--------------|
| 2023 V Overall Academic Achievement ELPA Progress Chronic A                                          | bsenteeism Gr         | aduation Po     | stsecondary Op | portunity    |                   |            |              |
| VERALL                                                                                               |                       |                 |                |              |                   | VIEW BY    | STUDENT GROU |
| he overall grade represents your school's grade based on all of the indicator<br>rades put together. | SCORE                 |                 |                |              | 60.26             |            |              |
| oints Possible: 85                                                                                   | F                     |                 | Ð              |              | 6                 | В          | A            |
| B Download Overall Report Card Indicator Guide                                                       | Indicator             |                 |                | Points       | Points Max        | Score      | Letter Grade |
|                                                                                                    | Academic A            | chievement      |                | 29.63        | 45                | 65.84      | В            |
|                                                                                                    | ELPA Progr            | ess             |                | 7.49         | 10                | 29.94      | В            |
|                                                                                                    | Chronic Ab            | senteelsm       |                | 6.33         | 10                | 85.75      | С            |
|                                                                                                    | Graduation            |                 |                | 9.15         | 10                | 91.50      | A            |
|                                                                                                    | Postsecond            | lary Opportunit | ies            | 5.42         | 10                | 44.15      | С            |
|                                                                                                    | OVERALL               |                 |                | 58.02        | 85                | 68.26      | В            |
|                                                                                                    |                       | Participation   |                |              |                   |            |              |
|                                                                                                    | OSTP Overall          | i unicipation   |                |              |                   |            |              |
|                                                                                                    | OSTP Overall<br>Group | Subject         | Numerator      | Denominator  | Participation Pct | Target Met |              |

Clicking on each tab along the top allows you to access each indicator for your school's report card. To check what students are being included in each indicator, we recommend doing the following for each indicator:

- 1. Select the indicator you'd like to verify.
- 2. Each indicator or portion of an indicator (Academic Achievement and Graduation) has a numerator and denominator that can be clicked on to show included students that displays in a separate page.

|      |                                              |                                         |                                                                                | Contact                                      | School Data                                         | Student Data       | Reports - Scho  | ool Report Card <del>+</del>                                                                                                    | Conflicts   | Appeals |            |                        |
|------|----------------------------------------------|-----------------------------------------|--------------------------------------------------------------------------------|----------------------------------------------|-----------------------------------------------------|--------------------|-----------------|----------------------------------------------------------------------------------------------------|-------------|---------|------------|------------------------|
| 'ear | 2022 🗸                                       | Overall                                 | Academic Achieveme                                                             | ent ELPA                                     | Progress C                                          | hronic Absenteeism | Graduation      | Postsecondary                                                                                                    | Opportunity |         |            |                        |
| (    | HRONIC /                                     | ABSENT                                  | EEISM                                                                          |                                              |                                                     |                    |                 |                                                                                                    |             |         | VIEW BY S  | TUDENT GROUP 🔻         |
| e    | student is o<br>nrolled instr<br>ercentage o | considered<br>uctional di<br>f students | chronically absent if he<br>ws for any reason. This<br>at your school site who | or she miss<br>indicator rej<br>are not chro | ses 10% or more<br>presents the<br>onically absent. | of V SCORE         | E               |                                                                                                    |             |         | 86.0       | 100                    |
| 1    | 🖞 Download                                   | I Chronic At                            | senteeism Indicator Guide                                                      |                                              |                                                     |                    |                 |                                                                                                    |             |         |            | C B A<br>+ view points |
|      | Create CVR                                   |                                         |                                                                                |                                              |                                                     | Nu                 | Imerator        | Denominator                                                                                                    | Score       | Points  | Points Max | Letter Grade           |
|      |                                              |                                         |                                                                                |                                              |                                                     |                    | All an annual l | S MARLANDA AND A STATE OF A STATE OF A STATE |             |         |            |                        |

3. Selecting the Denominator will display all the students being counted in the indicator and, depending on the indicator, a certain column or columns can be filtered to show how particular students contribute to the indicator. Below are pictures of each indicator denominator screen and what column or columns show student contribution:

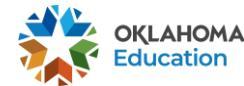

October 2023

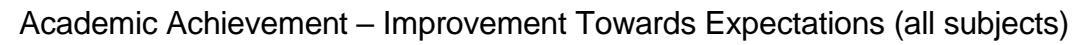

| IMPROVEMENT TOWARD        | EXP | ECT/   | TION      | IS / MATH | HEMATICS / DEI | омін           | ATOR      |                |      |               |             |                       |                     |                                                 |                                            |                |
|---------------------------|-----|--------|-----------|-----------|----------------|----------------|-----------|----------------|------|---------------|-------------|-----------------------|---------------------|-------------------------------------------------|--------------------------------------------|----------------|
| Show excluded assessments |     |        |           |           |                |                |           |                |      |               |             |                       |                     |                                                 |                                            |                |
|                           | Rec | ords 1 | to 100 of | f 1052    |                |                | Prev      | 1 2            | 3 4  | 5 11 Ne       | ext         |                       |                     |                                                 | *                                          | <b>\$</b>   \$ |
|                           |     |        | Year      | STN       | First Name     | Middle<br>Name | Last Name | Grade<br>Level | Туре | Subject Group | Scale Score | Scale Score<br>Target | No<br>Score<br>Code | Improvement<br>Toward<br>Expectations<br>Points | Performance<br>Level<br>Snapshot<br>Points | NFAY           |
|                           |     |        |           |           |                |                |           | ~              | ~    | ~             |             |                       | ~                   | ~                                               | ~                                          | ~              |
|                           | 1   | View   | 2023      |           |                |                |           |                | OSTP | Mathematics   | 272         | 272                   |                     | 0.95                                            | U                                          | 0              |
|                           | 2   | View   | 2023      |           |                |                |           |                | OSTP | Mathematics   | 310         | 298                   |                     | 1                                               | 1                                          | 0              |
|                           | 3   | View   | 2023      |           |                |                |           |                | OSTP | Mathematics   | 306         | 300                   |                     | 1                                               | 1                                          | 0              |
|                           | 4   | View   | 2023      |           |                |                |           |                | OSTP | Mathematics   | 283         | 282                   |                     | 0.95                                            | 0.5                                        | 0              |
|                           | 5   | View   | 2023      |           |                |                |           |                | OSTP | Mathematics   | 272         | 258                   |                     | 0.95                                            | 0                                          | 0              |
|                           | 6   | View   | 2023      |           |                |                |           |                | OSTP | Mathematics   | 226         | 258                   |                     | 0                                               | 0                                          | 0              |
|                           | 7   | View   | 2023      |           |                |                |           |                | OSTP | Mathematics   | 267         | 298                   |                     | 0                                               | 0                                          | 0              |
|                           | 8   | View   | 2023      |           |                |                |           |                | OSTP | Mathematics   | 230         | 292                   |                     | 0                                               | 0                                          | 0              |
|                           | 9   | View   | 2023      |           |                |                |           |                | OSTP | Mathematics   | 266         | 282                   |                     | 0                                               | 0                                          | 0              |

Academic Achievement – Performance Level Snapshot (all subjects)

| PERFORMANCE LEVEL SI      | NAPS | снот   | ſ / EL   | A / DENO | MINATOR    |                |           |                |      |               |             |                       |                     |                                                 |                                            |                |
|---------------------------|------|--------|----------|----------|------------|----------------|-----------|----------------|------|---------------|-------------|-----------------------|---------------------|-------------------------------------------------|--------------------------------------------|----------------|
| Show excluded assessments |      |        |          |          |            |                |           |                |      |               |             |                       |                     |                                                 |                                            |                |
|                           | Rec  | ords 1 | to 100 o | f 498    |            |                |           | Prev 1         | 2 3  | 4 5 Next      |             |                       |                     |                                                 | *                                          | <b>\$</b>   \$ |
|                           |      |        | Year     | STN      | First Name | Middle<br>Name | Last Name | Grade<br>Level | Туре | Subject Group | Scale Score | Scale Score<br>Target | No<br>Score<br>Code | Improvement<br>Toward<br>Expectations<br>Points | Performance<br>Level<br>Snapshot<br>Points | NFAY           |
|                           |      |        |          |          |            |                |           | ~              | ~    | ~             |             |                       | ~                   | ~                                               | ~                                          | ×              |
|                           | 1    | View   | 2023     |          |            |                |           | HS             | CCRA | ELA           | 297         | 289                   |                     | 0.95                                            | 0.5                                        | 0              |
|                           | 2    | View   | 2023     |          |            |                |           | HS             | CCRA | ELA           | 238         | 289                   |                     | 0                                               | 0                                          | 0              |
|                           | 3    | View   | 2023     |          |            |                |           | HS             | CCRA | ELA           | 277         | 289                   |                     | 0                                               | 0.5                                        | 0              |
|                           | 4    | View   | 2023     |          |            |                |           | HS             | CCRA | ELA           | 351         | 300                   |                     | 1                                               | 1.25                                       | 0              |
|                           | 5    | View   | 2023     |          |            |                |           | HS             | CCRA | ELA           | 340         | 300                   |                     | 1                                               | 1                                          | 0              |
|                           | 6    | View   | 2023     |          |            |                |           | HS             | CCRA | ELA           | 287         | 299                   |                     | 0                                               | 0.5                                        | 0              |
|                           | 7    | View   | 2023     |          |            |                |           | HS             | CCRA | ELA           | 297         | 265                   |                     | 0.95                                            | 0.5                                        | 0              |
|                           | 8    | View   | 2023     |          |            |                |           | HS             | CCRA | ELA           | 327         | 300                   |                     | 1                                               | 1                                          | 0              |
|                           | 9    | View   | 2023     |          |            |                |           | HS             | CCRA | ELA           | 323         | 300                   |                     | 1                                               | 1                                          | 0              |

#### Academic Growth (all subjects)

| Rec | ords 1 to 100 of 98 | :5               |      |     | Pr         | ev 1           | 2 3 4 5 . | 10             | Next |           |               |             |                               | * ] ≣                   | \$    |
|-----|---------------------|------------------|------|-----|------------|----------------|-----------|----------------|------|-----------|---------------|-------------|-------------------------------|-------------------------|-------|
|     |                     |                  |      |     |            | Stude          | nt        |                |      |           | Assessment    |             |                               | Indicator               |       |
|     | Assessment          | Assessment<br>PY | Year | STN | First Name | Middle<br>Name | Last Name | Grade<br>Level | NFAY | Test Type | Subject Group | Scale Score | Growth<br>Perf<br>Level<br>PY | Growth<br>Perf<br>Level | Value |
|     |                     |                  |      |     |            |                |           | ~              | ~    | ~         | ~             |             | ~                             | ~                       |       |
| 1   | View                | View             | 2023 |     |            |                |           |                | 0    | OSTP      | ELA           | 247         | BBH                           | BBH                     | 90    |
| 2   | View                | View             | 2023 |     |            |                |           |                | 0    | OSTP      | ELA           | 307         | AL                            | PL                      | 40    |
| 3   | View                | View             | 2023 |     |            |                |           |                | 0    | OSTP      | ELA           | 308         | PL                            | PL                      | 100   |
| 4   | View                | View             | 2023 |     |            |                |           |                | 0    | OSTP      | ELA           | 283         | BH                            | BL                      | 55    |
| 5   | View                | View             | 2023 |     |            |                |           |                | 0    | OSTP      | ELA           | 273         | BBH                           | BL                      | 130   |
| 6   | View                | View             | 2023 |     |            |                |           |                | 0    | OSTP      | ELA           | 295         | BH                            | BH                      | 95    |
| 7   | View                | View             | 2023 |     |            |                |           |                | 0    | OSTP      | ELA           | 260         | BH                            | BBH                     | 30    |
| 8   | View                | View             | 2023 |     |            |                |           |                | 0    | OSTP      | ELA           | 289         | BBH                           | BH                      | 150   |
| 9   | View                | View             | 2023 |     |            |                |           |                | 0    | OSTP      | ELA           | 317         | AL                            | PH                      | 75    |

### ELPA Progress

| DE  | οπινατο                           | R                                                         |                           |                                   |             |             |           |                |                            |                                      |                                     |                            |                  |                     |                                  |                                    |                                    |                                  |                         |                       | = >    |
|-----|-----------------------------------|-----------------------------------------------------------|---------------------------|-----------------------------------|-------------|-------------|-----------|----------------|----------------------------|--------------------------------------|-------------------------------------|----------------------------|------------------|---------------------|----------------------------------|------------------------------------|------------------------------------|----------------------------------|-------------------------|-----------------------|--------|
| C   | Include assess<br>(Highlighted ro | ments that are <u>n</u><br>w <mark>s</mark> indicate asse | <u>ot</u> a par<br>ssment | t of the calcul<br>s not included | ation<br>I) |             |           |                |                            |                                      |                                     |                            |                  |                     |                                  |                                    |                                    |                                  |                         |                       |        |
| Red | ords 1 to 100 of 1                | 11                                                        |                           |                                   |             |             |           |                |                            | Prev 1                               | 2 Next                              |                            |                  |                     |                                  |                                    |                                    |                                  |                         | *                     | •      |
|     |                                   |                                                           |                           |                                   |             | Student     |           |                |                            | Base                                 | eline                               |                            |                  | Exit                |                                  |                                    |                                    | Indica                           | tor                     |                       |        |
|     | Assessment                        | PY<br>Assessment                                          | Year                      | STN                               | First Name  | Middle Name | Last Name | Grade<br>Level | School<br>Year<br>Baseline | Composite<br>Scale Score<br>Baseline | Composite<br>Perf Level<br>Baseline | Grade<br>Level<br>Baseline | Years To<br>Exit | Grade<br>Level Exit | Composite<br>Scale Score<br>Exit | Composite<br>Scale Score<br>Actual | Composite<br>Scale Score<br>Target | Composite<br>Scale Score<br>Exit | ELL Years<br>Proficient | Exit Via<br>Committee | Points |
|     |                                   |                                                           |                           |                                   |             |             |           | ~              |                            |                                      |                                     | ~                          | ~                | ~                   |                                  |                                    |                                    |                                  | ~                       | Y                     |        |
| 1   | View                              | View                                                      | 2023                      |                                   |             |             |           |                | 2017                       | 274                                  | 3.0                                 | 01                         | -4               | 3                   | 365                              | 353                                | 400                                |                                  | 0                       | N                     | 0      |
| 2   |                                   |                                                           | 2023                      |                                   |             |             |           |                |                            |                                      |                                     |                            |                  |                     |                                  |                                    |                                    |                                  | 4                       | N                     | 1      |
| 3   |                                   |                                                           | 2023                      |                                   |             |             |           |                | 2018                       | 329                                  | 4.0                                 | 02                         | -4               | 3                   | 365                              |                                    | 400                                |                                  | 2                       | N                     | 1      |
| 4   |                                   | View                                                      | 2023                      |                                   |             |             |           |                | 2022                       | 408                                  | 5.3                                 | 06                         | -1               | 6                   | 393                              |                                    | 400                                |                                  | 1                       | N                     | 1      |
| 5   |                                   |                                                           | 2023                      |                                   |             |             |           |                | 2017                       | 275                                  | 3.0                                 | 01                         | -4               | 3                   | 365                              |                                    | 400                                |                                  | 4                       | N                     | 1      |
| 6   |                                   |                                                           | 2023                      |                                   |             |             |           |                | 2017                       | 338                                  | 4.3                                 | 02                         | -5               | 3                   | 365                              |                                    | 406                                |                                  | 4                       | N                     | 1      |
| 7   |                                   |                                                           | 2023                      |                                   |             |             |           |                | 2017                       | 315                                  | 4.0                                 | 01                         | -5               | 2                   | 353                              |                                    | 400                                |                                  | 4                       | N                     | 1      |
| 8   |                                   |                                                           | 2023                      |                                   |             |             |           |                | 2021                       | 368                                  | 4.3                                 | 05                         | -1               | 6                   | 393                              |                                    | 400                                |                                  | 2                       | N                     | 1      |
| 9   |                                   |                                                           | 2023                      |                                   |             |             |           |                | 2019                       | 387                                  | 5.2                                 | 04                         | -4               | 4                   | 376                              |                                    | 406                                |                                  | 4                       | N                     | 1      |

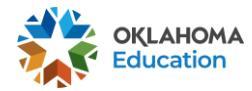

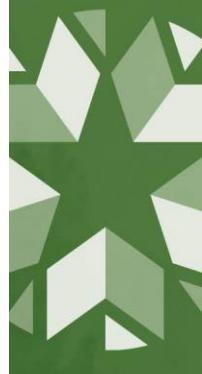

4

#### Chronic Absenteeism

| DENOMINATOR |     |            |               |            |             |           |                |             |                  |                              |                   |             |        |            |
|-------------|-----|------------|---------------|------------|-------------|-----------|----------------|-------------|------------------|------------------------------|-------------------|-------------|--------|------------|
|             | Rec | cords 1 to | o 100 of 1183 |            |             | Prev      | 1              | 2 3 4       | 5 12             | Next                         |                   |             | ×      | <b>= *</b> |
|             |     | Year       | STN           | First Name | Middle Name | Last Name | Grade<br>Level | Days Absent | Days<br>Enrolled | Adjusted<br>Days<br>Enrolled | Chronic<br>Absent | Value       | Target | Points     |
|             |     |            |               |            |             |           | ~              |             |                  |                              | ~                 |             |        |            |
|             | 1   | 2023       |               |            |             |           |                | 5.0         | 165              | 165                          | N                 | 0.03030303  | 0.1    | 1          |
|             | 2   | 2023       |               |            |             |           |                | 2.0         | 165              | 165                          | N                 | 0.012121212 | 0.1    | 1          |
|             | 3   | 2023       |               |            |             |           |                | 3.5         | 165              | 165                          | N                 | 0.021212121 | 0.1    | 1          |
|             | 4   | 2023       |               |            |             |           |                | 60.0        | 165              | 165                          | Y                 | 0.363636364 | 0.1    | 0          |
|             | 5   | 2023       |               |            |             |           |                | 0.0         | 165              | 165                          | N                 | 0           | 0.1    | 1          |
|             | 6   | 2023       |               |            |             |           |                | 5.5         | 165              | 165                          | N                 | 0.033333333 | 0.1    | 1          |
|             | 7   | 2023       |               |            |             |           |                | 15.0        | 165              | 165                          | N                 | 0.090909091 | 0.1    | 1          |
|             | 8   | 2023       |               |            |             |           |                | 11.0        | 165              | 165                          | N                 | 0.066666667 | 0.1    | 1          |
|             | 9   | 2023       |               |            |             |           |                | 8.0         | 165              | 165                          | N                 | 0.048484848 | 0.1    | 1          |

#### Graduation (all cohort years)

| 4Y / DENOMINATOR |     |              |          |      |            |              |           |        |         |           |             |                                       |            |
|------------------|-----|--------------|----------|------|------------|--------------|-----------|--------|---------|-----------|-------------|---------------------------------------|------------|
|                  | Des |              | 0 =6 405 |      |            |              | Dama d. 2 | 2 4 5  | Maud    |           |             |                                       |            |
|                  | Rei | cords i to n | 0 01 465 |      |            |              | Piev 1 Z  | 3 4 5  | INEXL   |           |             | <u>~</u>                              |            |
|                  |     | School       | Cohort   | STN  | First Namo | Middle Name  | Last Namo | Tarnet | Dointe  | Graduated | Grade Level | Exit Code                             | Encollment |
|                  |     | Year         | Year     | 5111 | THISTHUME  | minute munic | Lust Humo | Turger | T OILTS | Graduated | At Exit     | ₽                                     | Detail     |
|                  |     | ~            | ~        |      |            |              |           | ~      | ~       | ~         | ~           | · · · · · · · · · · · · · · · · · · · | , Detail   |
|                  | 1   | 2022         | 2022     |      |            |              |           | 1      | 1       | Y         | 12          | 1921                                  | View       |
|                  | 2   | 2022         | 2022     |      |            |              |           | 1      | 1       | Y         | 12          | 1921                                  | View       |
|                  | 3   | 2022         | 2022     |      |            |              |           | 1      | 1       | Y         | 12          | 1921                                  | View       |
|                  | 4   | 2022         | 2022     |      |            |              |           | 1      | 1       | Y         | 12          | 1921                                  | View       |
|                  | 5   | 2022         | 2022     |      |            |              |           | 1      | 1       | Y         | 12          | 1921                                  | View       |
|                  | 6   | 2022         | 2022     |      |            |              |           | 1      | 1       | Y         | 11          | 1921                                  | View       |
|                  | 7   | 2022         | 2022     |      |            |              |           | 1      | 1       | Y         | 12          | 1921                                  | View       |
|                  | 8   | 2022         | 2022     |      |            |              |           | 1      | 1       | Y         | 12          | 1921                                  | View       |
|                  | 9   | 2022         | 2022     |      |            |              |           | 1      | 1       | Y         | 12          | 1921                                  | View       |

#### Postsecondary Opportunities

| DENOMINATOR |       |        |              |            |             |           |                  |        |        |
|-------------|-------|--------|--------------|------------|-------------|-----------|------------------|--------|--------|
| R           | Recor | ds 1 t | o 100 of 983 | Prev       | 1 2 3 4     | 5 10 Ne   | d 🛃              |        | ¢ :    |
|             | ,     | /ear   | STN          | First Name | Middle Name | Last Name | Credit<br>Earned | Target | Points |
|             |       |        |              |            |             |           | ~                |        | ~      |
| 1           | 1 2   | 023    |              |            |             |           | 0                | 1      | 0      |
| 2           | 2 2   | 023    |              |            |             |           | 0                | 1      | 0      |
| 3           | 3 2   | 023    |              |            |             |           | 3                | 1      | 1      |
| 4           | 4 2   | 023    |              |            |             |           | 1                | 1      | 1      |
| 5           | 5 2   | 023    |              |            |             |           | 0                | 1      | 0      |
| 6           | 6 2   | 023    |              |            |             |           | 2                | 1      | 1      |
| 7           | 7 2   | 023    |              |            |             |           | 0                | 1      | 0      |
| 8           | 8 2   | 023    |              |            |             |           | 4                | 1      | 1      |
| 5           | 9 2   | 023    |              |            |             |           | 3                | 1      | 1      |

4. If you find a student or a few students that are not contributing to an indicator the way they were expected to be, you will need to ensure a DVR was submitted to correct the issue during a correction window. Please note: If a student does not have a DVR submitted for the corresponding indicator in question, then their data cannot be corrected during the CVR window. The CVR window is only for verification of indicator calculations and data updated through the corresponding correction windows.

### Accessing Resolutions for DVRs submitted through the DVR Process

On the numerator or denominator detail page (as discussed above), the STN of the student in question can be clicked on which will take you to their student page.

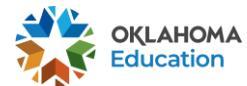

| Show excluded assessments |    |         |        |         |            |                |           |                |      |               |             |                       |                     |                                                 |                                            |       |
|---------------------------|----|---------|--------|---------|------------|----------------|-----------|----------------|------|---------------|-------------|-----------------------|---------------------|-------------------------------------------------|--------------------------------------------|-------|
| -                         | Re | cords 1 | to 100 | of 1052 |            |                | Prev      | 1 2            | 3 4  | 5 11 No       | ext         |                       |                     |                                                 | *                                          | ¢ 🛛 🗧 |
|                           |    |         | Year   | STN     | First Name | Middle<br>Name | Last Name | Grade<br>Level | Туре | Subject Group | Scale Score | Scale Score<br>Target | No<br>Score<br>Code | Improvement<br>Toward<br>Expectations<br>Points | Performance<br>Level<br>Snapshot<br>Points | NFAY  |
|                           |    |         |        |         |            |                |           | ~              | ~    | ~             |             |                       | ~                   | ~                                               | ~                                          | ~     |
|                           | 1  | View    | 2023   |         |            |                |           |                | OSTP | Mathematics   | 272         | 272                   |                     | 0.95                                            | 0                                          | 0     |
|                           | 2  | View    | 2023   |         |            |                |           |                | OSTP | Mathematics   | 310         | 298                   |                     | 1                                               | 1                                          | 0     |
|                           | 3  | View    | 2023   |         |            |                |           |                | OSTP | Mathematics   | 306         | 300                   |                     | 1                                               | 1                                          | 0     |
|                           | 4  | View    | 2023   |         |            |                |           |                | OSTP | Mathematics   | 283         | 282                   |                     | 0.95                                            | 0.5                                        | 0     |
|                           | 5  | View    | 2023   |         |            |                |           |                | OSTP | Mathematics   | 272         | 258                   |                     | 0.95                                            | 0                                          | 0     |
|                           | 6  | View    | 2023   |         |            |                |           |                | OSTP | Mathematics   | 226         | 258                   |                     | 0                                               | 0                                          | 0     |
|                           | 7  | View    | 2023   |         |            |                |           |                | OSTP | Mathematics   | 267         | 298                   |                     | 0                                               | 0                                          | 0     |
|                           | 8  | View    | 2023   |         |            |                |           |                | OSTP | Mathematics   | 230         | 292                   |                     | 0                                               | 0                                          | 0     |
|                           | 9  | View    | 2023   |         |            |                |           |                | OSTP | Mathematics   | 266         | 282                   |                     | 0                                               | 0                                          | 0     |

On the student's page, you can access all DVRs submitted by your site by appeal type for this student by clicking on their Appeals tab. The appeal resolution can be accessed by clicking on the gavel icon.

|                 |     |               |                |           | Data Appeals                  |            |  |
|-----------------|-----|---------------|----------------|-----------|-------------------------------|------------|--|
| STUDENT APPEALS |     |               |                |           |                               |            |  |
|                 | Rec | ords 1 to 2 o | of 2           |           |                               | * * *      |  |
|                 |     | DVR           | School<br>Year | Full Code | DVR Type                      | DVR Status |  |
|                 |     | ~             | ~              |           | ~                             | ~          |  |
|                 | 1   | *             | 2022           | 141002710 | Student Assessment            | Closed     |  |
|                 | 2   | *             | 2022           | 141002710 | Student Enrollment Graduation | Closed     |  |
|                 |     |               |                |           |                               |            |  |
|                 |     |               |                |           |                               |            |  |

If an appeal was not previously submitted for the student addressing the specific data in question, the student's record **<u>cannot</u>** be updated during the CVR window.

If a DVR was submitted during a correction window addressing the specific data in question and the update was not properly implemented as the resolution states in the DVR, then a CVR should be submitted for the indicator.

If you would like to access all DVRs submitted by your site instead of by student, from Accountability Reporting home screen, click on the Appeals tab. This will open a summary page that displays an overview of all the DVR types submitted by your site. Selecting an appeal type will take you to a detailed list of DVRs submitted by STN.

|             | _   |               |                           | Contact           | School Data | Student Dat | a Reports <del>+</del> | Conflicts | Appeals      | Lookup                |        |       |
|-------------|-----|---------------|---------------------------|-------------------|-------------|-------------|------------------------|-----------|--------------|-----------------------|--------|-------|
| Data Reques | sts | Calculat      | ion Requests Conflic      | t Resolutions     |             |             |                        |           |              |                       |        |       |
| Year 2023   | ~   |               |                           |                   |             | Q Search fo | r appeals              |           |              |                       |        |       |
|             | Red | ords 1 to 5   | of 5                      |                   |             |             |                        |           |              |                       | *      | * *   |
|             |     | DVR<br>TypeID |                           | Name              |             | Open        | Info Required          | Closed-P  | ending Manua | Closed-Pending Update | Closed | Total |
|             |     | ~             |                           |                   | ~           | ~           |                        | ~         | v            | < v                   | ~      | ~     |
|             | 1   | 1             | Student Assessment        |                   |             | 0           | 0                      |           | 0            | 0                     | 13     | 13    |
|             | 2   | 2             | Student Attendance Medica | al Exemption Requ | iest        | 0           | 0                      |           | 0            | 0                     | 20     | 20    |
|             | 3   | 27            | Student Enrollment        |                   |             | 0           | 0                      |           | 0            | 0                     | 7      | 7     |
|             | 4   | 31            | Student Enrollment Dropou | it                |             | 0           | 0                      |           | 0            | 0                     | 30     | 30    |
|             | 5   | 54            | Student Section Marks Mar | rk                |             | 0           | 0                      |           | 0            | 0                     | 181    | 181   |

**Please note:** On the Appeals tab, the year dropdown indicates submitted year, not necessarily school year.

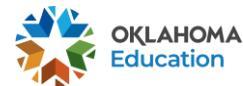

## Submitting a Calculation Verification Request (CVR)

If all the records have been updated based on the resolutions you see in in the DVRs submitted by your site, go to the Checking the Calculations section of this document.

If you find records that were not updated and were approved to be updated based on the resolution displayed in the DVR, you will need to create a CVR.

Additionally, if you find any other calculation error (e.g., based on the data in student assessments you should have 30 FAY students taking Math, but the denominator shows 32), you submit a CVR asking us to review that specific calculation.

To create a CVR, you will need to select the "Create CVR" button found on the corresponding tab of the indicator where you found the student with a discrepancy.

| 2023 V Overall Academic Achievemen                                                                 | Academic Growth                                           | ELPA Progress | Chronic Absenteeism |            |             |              |              |
|----------------------------------------------------------------------------------------------------|-----------------------------------------------------------|---------------|---------------------|------------|-------------|--------------|--------------|
| ACADEMIC ACHIEVEMENT                                                                               |                                                           |               |                     |            |             | VIEW BY S    | TUDENT GROUP |
| ICADEMIC ACTIEVEMENT                                                                               |                                                           |               |                     |            |             |              |              |
| he Academic Achievement indicator examines h                                                       | how ready students are fo                                 | r the SCOR    | RE                  |            |             |              | 10           |
| ext grade, course, or level based on state test so<br>FLA) mathematics and science. Subject scores | Arts                                                      | 59.37         |                     |            |             |              |              |
| arned by FAY students across two equally weigh                                                     | nted components: Improve                                  | ement         |                     | i)         | С           | В            |              |
| oward Expectations (ITE) and Performance Lev<br>omponent awards points when students meet c        | rel Snapshot (PLS). The IT<br>or exceed their scale score | E<br>target   |                     |            |             |              | + view poin  |
| hile the PLS component awards points when st                                                       | Sub                                                       | oject Subjec  | Score Points        | Points Max | Total Score | Letter Grade |              |
| proficient, or advanced levels.                                                                    |                                                           | ELA           | 45.                 | 29 8.66    | 15          |              |              |
|                                                                                                    | Mathe                                                     | ematics 52.   | 71 9.15             | 15         |             |              |              |
| Download Academic Achievement Indicator Guide                                                      |                                                           | TOTAL         | 1                   | 17.01      | 30          | 59.37        | С            |
| B Download Academic Achievement Indicator Guide                                                    |                                                           | TUTA          | L.                  | 17.01      | 00          |              |              |

**Helpful tip**: Only one CVR can be made per indicator. Gather all students and related information you want to include in the CVR before submitting it.

This will open a new page where you will type your message that includes all STNs you are inquiring about and their corresponding DVR appeal IDs that contain the resolution that was not properly implemented. Supporting documentation can also be uploaded on the Documents tab of the message box if you choose to include it. You <u>must</u> send a message before being able to click the submit button. The submit button will go from gray to blue when all criteria have been met to submit the CVR.

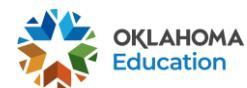

October 2023

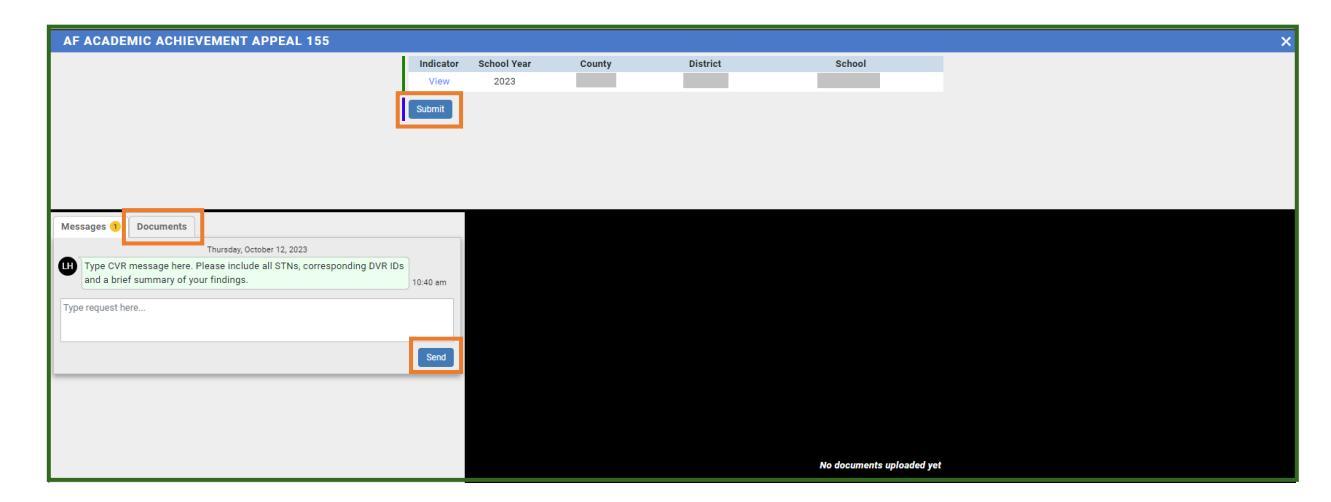

Once a CVR is submitted for an indicator, you will see a link stating a CVR has already been submitted for this indicator. This message can be clicked on, and you will be taken to that indicator's CVR for monitoring purposes. You will have the ability to send further messages if more information needs to be added or is requested. As mentioned above, only one CVR can be made per indicator. Therefore, all information must be included in one submission.

| Year 2023 V Overall Academic                                                                                                    | Achievement                          | Academic Growth                                   | ELPA Progress     | Chronic Abse | enteeism      |        |            |             |                    |
|----------------------------------------------------------------------------------------------------|--------------------------------------|---------------------------------------------------|-------------------|--------------|---------------|--------|------------|-------------|--------------------|
| ACADEMIC ACHIEVEMENT                                                                                                    |                                      |                                                   |                   |              |               |        |            | VIEW BY S   | TUDENT GROUP 🝷     |
| The Academic Achievement indicate<br>next grade, course, or level based or                                                                                                    | or examines how<br>n state test scor | v ready students are fo<br>es in English Language | r the SCO<br>Arts | DRE          |               |        | 59.37      |             | 100                |
| (ELA), mathematics, and science. Subject scores represent the average points<br>earned by FAY students across two equally weighted components: <b>Improvement</b><br><b>Toward Expectations (ITE)</b> and <b>Performance Level Snapshot (PLS)</b> . The <b>ITE</b><br>component awards points when students meet or exceed their scale score target<br>while the <b>PLS</b> component awards points when students score in the basic, |                                      |                                                   | ement<br>E        | F            | D             |        | C          | В           | A<br>+ view points |
|                                                                                                    |                                      |                                                   | s target Su       | ubject       | Subject Score | Points | Points Max | Total Score | Letter Grade       |
| proficient, or advanced levels.                                                                                                    |                                      | ELA                                               |                   | 45.29        | 8.66          | 15     |            |             |                    |
| 🖪 Download Academic Achievement Indicator Guide                                                                                                    |                                      |                                                   | Math              | hematics     | 52.71         | 9.15   | 15         |             |                    |
|                                                                                                    |                                      |                                                   | тот               | AL           |               | 17.81  | 30         | 59.37       | С                  |
| A CVR has been created for this ind                                                                                                    | cator. Click here                    | e to review the CVR                               |                   |              |               |        |            |             |                    |

After checking the numerator and denominator for each indicator, we encourage you to verify the calculation of each indicator as well as your school's overall report card. Calculation toolkits by indicator can be found <u>here</u> under Report Card Calculation Toolkit by Indicator.

If you have any questions, please reach out to the Office of Accountability at <u>accountability@sde.ok.gov</u>.

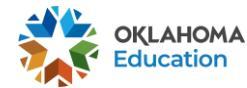